## Smart License ManagerとのHCM-F統合の設定

内容

 はじめに

 前提条件

 要件

 使用するコンボーネント

 背景説明

 コンフィギュレーション

 スマートライセンスのHCM-F設定ワークフロー

 クラスタの関連付けCSSM

 HCM-Fを介してUCアプリケーションをスマートライセンスサービスに割り当てる

 レブウォークスルー(HLMログを詳細に設定)

## はじめに

このドキュメントでは、Cisco Hosted Collaboration Solution(HCS) 12.5のスマートアカウントと 製品インスタンスを同期する方法について説明します。

Cisco Hosted Collaboration Mediation Fulfillment(HCM-F)

## 前提条件

#### 要件

次の項目に関する知識があることが推奨されます。

Cisco Unified Communications Manager (CUCM) バージョン 12.5

HCM-F 12.5

CUCMスマートライセンス – ダイレクトモデル

Cisco Smart Software Management(CSSM)

使用するコンポーネント

このドキュメントの情報は、次のソフトウェアとハードウェアのバージョンに基づいています。

CUCM 12.5.X

HCM-F 12.5.1 (2015年9月)

このドキュメントの情報は、特定のラボ環境にあるデバイスに基づいて作成されました。このド キュメントで使用するすべてのデバイスは、クリアな(デフォルト)設定で作業を開始していま す。本稼働中のネットワークでは、各コマンドによって起こる可能性がある影響を十分確認して ください。

#### 背景説明

Hosted License Manager(HLM)は、HCM-Fでサービスとして実行されます。HLM/HCM-Fは、 Cisco Unified Communications Applications(UC)アプリケーションをCisco Cloudで実行されてい るSmart Licensing Serviceに登録するために開発されました。UCアプリケーションがSmart Licensing Serviceに割り当てられると、これらのアプリケーションのライセンス消費がCSSMポ ータルから追跡されます。CSSMポータルは、HCSパートナー向けの単一ライセンス管理リポジ トリとして機能します。

HCM-F HLMサービスを使用すると、HCM-Fでスマートアカウントを設定し、このスマートアカ ウントに関連するHCM-Fからのクラスタベースの操作を許可できます。

シスコクラウドに常駐するSmart Licensing Serviceは、OAuth認証を通じて異なるアプリケーションプログラミングインターフェイス(API)を公開します。さらに、UCアプリケーションはAPIを 公開し、HCM-Fが「割り当て」や「割り当て解除」などのクラスタ操作の過程で関連する複数の 手順を実行できるようにします。

ence HCM-Fは、両側で公開されているAPIを使用してクラスタ操作を実行します。

この統合には、シスコクラウドサービスへのネットワーク接続が必要です。

cloudsso1.cisco.com -> 72.163.4.74 cloudsso2.cisco.com -> 173.37.144.211 cloudsso3.cisco.com -> 173.38.127.38

swapi.cisco.com -> 146.112.59.25

HCM-F/プロキシとシスコクラウドサービス間のすべての通信は、ポートTCP/443のTLS接続を介して行われます。

## コンフィギュレーション

HCSパートナー管理者として、<u>Cisco API Developer Portal</u>にログインし、 [Explore] > [Smart Accounts & Licensing APIs] > [Smart Accounts]

| diada Cisco API Developer Por      | tal                 | Hor                                                                                                    | ne Explore         | Console       | Support       | Metrics                                                                                                    | GraphQL <sup>less</sup> |                                             | i 💿 🕐 🐠            |
|------------------------------------|---------------------|----------------------------------------------------------------------------------------------------|--------------------|---------------|---------------|----------------------------------------------------------------------------------------------------|-------------------------|---------------------------------------------|--------------------|
| ۹                                  | Smart Ac            | COUNTS Version: 1.0                                                                                             | v 0                |               |               |                                                                                                    |                         |                                             |                    |
| O Commerce APIs                    | Access Grante       | d                                                                                                    |                    |               |               |                                                                                                    |                         |                                             |                    |
| O Commerce Renewal APIs            | This set of APIs    | allows you to search for Smart Acce                                                                             | unts. A Smart      | Account is a  | central repo  | sitory where                                                                                                    | vou can view.           | store, and manage licenses across the er    | tire organization. |
| O Customer Experience              | Comprehensive       | ly, you can get access to your softw                                                                            | are licenses, ha   | ardware, and  | subscription  | s through yo                                                                                                    | our Smart Accou         | unt. Serving as a central repository, Smart | Accounts give full |
| Smart Accounts & Licensing APIs    | visibility into you | ur Cisco software assets across your                                                                            | organization. \    | fou can revie | w, store, mar | nage and m                                                                                                    | ove Cisco softw         | vare to where they are needed, when they    | r are needed.      |
| O Alerts                           |                     |                                                                                                    |                    |               |               |                                                                                                    |                         |                                             |                    |
| O Virtual Accounts                 | "NUTE: Please cli   | ck on row in table below to see details.                                                                        |                    |               |               |                                                                                                    |                         |                                             |                    |
| O Devices                          | Method              | Endpoint                                                                                                    |                    |               |               |                                                                                                    |                         | Description                                 |                    |
| O Licenses                         | -                   |                                                                                                    |                    |               |               |                                                                                                    |                         |                                             |                    |
| <ul> <li>Smart Accounts</li> </ul> | GET                 | https://swapi.cisco.com//servic                                                                                 | es/api/smart-a     | ccounts-and-  | licensing/v2  | /accounts                                                                                                    |                         | Validate Oser Access V                      | 2                  |
| Validate User Access V2            | GET                 | https://swapi.cisco.com//servic                                                                                 | es/api/smart-a     | ccounts-and-  | licensing/v1  | /accounts                                                                                                    |                         | Validate User Access V                      | /1                 |
| Validate User Access V1            | POST                | https://wasi.cisco.com//servic                                                                                  | es /es l/mart-a    | counts and    | licensing/v2  | (accounts is                                                                                                    | aarch                   | Smart Recommendatio                         | o for Partners     |
| Smart Recommendation for Partners  |                     | contraction of the second second second second second second second second second second second second second s | est op st snor e o | ccourts and   | 11000310011   | 9 arc - 9 arc - 9 arc | and an en               |                                             |                    |
| Smart Accounts Search              | GET                 | https://swapi.cisco.com//servic                                                                                 | es/api/smart-a     | ccounts-and-  | licensing/v1  | /accounts/s                                                                                                    | search                  | Smart Accounts Search                       | 3                  |
| O liter Menonement                 |                     |                                                                                                    |                    |               |               |                                                                                                    |                         |                                             |                    |
| Smart Licensing Lising Policy      |                     |                                                                                                    |                    |               |               |                                                                                                    |                         |                                             |                    |
| O Subscription Services            |                     |                                                                                                    |                    |               |               |                                                                                                    |                         |                                             |                    |
| O Plug & Play Connect APIs         |                     |                                                                                                    |                    |               |               |                                                                                                    |                         |                                             |                    |
| O Assets and Entitlement APIs      |                     |                                                                                                    |                    |               |               |                                                                                                    |                         |                                             |                    |
| O Enterprise Agreement APIs        |                     |                                                                                                    |                    |               |               |                                                                                                    |                         |                                             |                    |
|                                    |                     |                                                                                                    |                    |               |               |                                                                                                    |                         |                                             |                    |
|                                    |                     |                                                                                                    |                    |               |               |                                                                                                    |                         |                                             |                    |

#### HCM-Fでスマートアカウントを設定するには、APIクライアントが必要です。

| -di-di-<br>crico | Cisc               | :0 A            | PI Developer                                  | Portal                                                                                               | н                                                                  | lome     | Explore       | Console     | Support | Metrics | GraphQL <sup>less</sup> |                                     | i 💿 💿 💿           |
|------------------|--------------------|-----------------|-----------------------------------------------|----------------------------------------------------------------------------------------------------|--------------------------------------------------------------------|----------|---------------|-------------|---------|---------|-------------------------|-------------------------------------|-------------------|
| API              | Clients            |                 | Organization                                  | API Library                                                                                          |                                                                    |          |               |             |         |         |                         | Request Approval API Admini         | stration Activity |
| •                | Note: Only<br>Exte | Mana<br>maily 1 | gement of Modern Aut<br>Managed APIs will nee | h APIS will be available here. Legacy Auth APIs a<br>d to use the external API Management platform t | ere managed from the Explore p<br>for creating client credentials. | oge.     |               |             |         |         |                         |                                     |                   |
|                  | Searc              | :h by /         | API Client Name                               |                                                                                                    |                                                                    |          |               |             |         |         |                         |                                     | Create API Client |
|                  | C                  | 2               | Membership                                    | API Client Name                                                                                      | Кау                                                                |          |               |             |         |         | Client Secret           |                                     | APIs              |
|                  | • 0                | כ               | owner                                         | HOMF                                                                                                 | Baa0c5                                                             | 50-ee40- | 4141-8990-626 | eszsészte 🥂 | 5       |         |                         | •                                   | 17                |
|                  |                    |                 |                                               |                                                                                                    |                                                                    |          |               |             |         |         |                         | 10 • Showing Page 1 of 1(3 Records) |                   |
|                  |                    |                 |                                               |                                                                                                    |                                                                    |          |               |             |         |         |                         |                                     |                   |
|                  |                    |                 |                                               |                                                                                                    |                                                                    |          |               |             |         |         |                         |                                     |                   |
|                  |                    |                 |                                               |                                                                                                    |                                                                    |          |               |             |         |         |                         |                                     |                   |
|                  |                    |                 |                                               |                                                                                                    |                                                                    |          |               |             |         |         |                         |                                     |                   |
|                  |                    |                 |                                               |                                                                                                    |                                                                    |          |               |             |         |         |                         |                                     |                   |
|                  |                    |                 |                                               |                                                                                                    |                                                                    |          |               |             |         |         |                         |                                     |                   |
|                  |                    |                 |                                               |                                                                                                    |                                                                    |          |               |             |         |         |                         |                                     |                   |

この手順で生成されるクライアント資格情報は、「APIサービス」アプリケーションタイプを使用し、スマートアカウントAPI関連付けが必要で、HCM-Fのスマートアカウント設定アクセス用に提供されます。正しいクライアントクレデンシャルとスマートアカウントのドメイン名を指定すると、HCM-Fは設定を完了し、同じアクセス詳細を使用してスマートライセンスサービスと対話します。

具体的には、Oauth2.0ベアラトークンを取得するためにcloudsso.cisco.comに対して認証を行い、swapi.cisco.comを介してクラウドライセンスサービスからすべての仮想アカウントを取得しま

す。仮想アカウントのフェッチにかかる時間は、サテライトから同期された仮想アカウントと仮 想アカウントの数によって異なります。この操作には最大1時間かかります。サテライトから同期 される仮想アカウントは無視されます。

### スマートライセンスのHCM-F設定ワークフロー

Infrastructure Manager > Smart Licensing > Configure Smart Accountの順に移動します。

| Home                                                                                                    | Configure Smart Account Access                                                                                                    |
|----------------------------------------------------------------------------------------------------|----------------------------------------------------------------------------------------------------|
| <ul> <li>Data Center Management</li> </ul>                                                                                                    |                                                                                                    |
| <ul> <li>Aggregation</li> </ul>                                                                                                    | ▼ General Information                                                                                                    |
| <ul> <li>Customer Management</li> <li>Cluster Management</li> <li>Application Management</li> <li>Device Management</li> <li>Administration</li> <li>License Management</li> </ul> | Domain Name:      Client ID:      Client Secret:      Smart Account Name:                                                                                                    |
| <ul> <li>Smart Licensing</li> <li>Transport Mode</li> </ul>                                                                                                    | Note: Configuring Smart account will fetch all the Virtual Accounts from the Cloud License Service.<br>up to an Hour.Virtual Accounts which are synced from Satellite will be ignored. |
| Configure Smart Account                                                                                                    |                                                                                                    |
| Smart Account Summary<br>Virtual Account Summary<br>Cluster Summary                                                                                                    |                                                                                                    |

この情報には、このドキュメントで前述したセクションで生成された出力が入力されています。

Infrastructure Manager > Smart Licensing > Transport Modeの順に移動します。

HCM-Fのトランスポートモードの設定は、HCM-FおよびUCアプリケーションをCSSMに接続するために必要です。

◆ 注:HCM-F 12.5.1はダイレクトモデルの統合のみをサポートします。つまり、トランスポートモードはダイレクトまたはプロキシに設定できます

| Fulfillment - Mediation   Hosted Collaboration Solution                                                                   |                                                                                                    |                                     |  |  |  |  |  |  |
|----------------------------------------------------------------------------------------------------|----------------------------------------------------------------------------------------------------|-------------------------------------|--|--|--|--|--|--|
| Service Inventory Infrastructure Manager                                                                                  |                                                                                                    |                                     |  |  |  |  |  |  |
| Home <ul> <li>Data Center Management</li> <li>Aggregation</li> <li>Customer Management</li> </ul>                         | Configure Smart A <ul> <li>Transport Settings</li> </ul>                                                                  | ccount Access                       |  |  |  |  |  |  |
| <ul> <li>Cluster Management</li> <li>Application Management</li> <li>Device Management</li> <li>Administration</li> </ul> | Transport Mode:<br>Proxy Hostname/IP:<br>Proxy Port:<br>Authentication Gateway:                                           | Proxy<br>8080<br>cloudsso.cisco.com |  |  |  |  |  |  |
| <ul> <li>License Management</li> <li>Smart Licensing</li> <li>Subscription Mapper</li> </ul>                              | <ul> <li>CSSM Server:</li> <li>Note: This proxy will only be used by He</li> </ul>                                        | swapi.cisco.com                     |  |  |  |  |  |  |
| Smart Account Summary Virtual Account Summary Cluster Summary License Dashboard Service Provider Toolkit                  | <ul> <li>Configure Credentials</li> <li>Smart Account Domain Name:</li> <li>Client ID:</li> <li>Client Secret:</li> </ul> |                                     |  |  |  |  |  |  |

#### Infrastructure Manager > Smart Licensing > Virtual Account Summaryの順に移動します。

| Name                     | 5A Name | Access Level | <ul> <li>Smart Licensing</li> </ul> |
|--------------------------|---------|--------------|-------------------------------------|
| Itters No filter applied |         |              | • Smart Licensing                   |
|                          |         | PUBLIC       | Transport Mode                      |
|                          |         | PRIVATE      |                                     |
|                          |         | PUBLIC       | Configure Smart Account             |
|                          |         | PUBLIC       |                                     |
|                          |         | PUBLIC       | Smart Account Summary               |
|                          |         | PUBLIC       | Vidual Assault Commence             |
|                          |         | PUBLIC       | Virtual Account Summary             |
|                          |         | PUBLIC       | Cluster Summany                     |

注:{スマートアカウントに関連付けられた仮想アカウントを表示するには、リストからスマ ートアカウント名を選択します。「仮想アカウント」ページに仮想アカウントのリストが表示されます。}

## クラスタの関連付けCSSM

UCアプリケーションをCSSMに「割り当て」るには、12.5クラスタとUCアプリケーションの両 方が、管理者とプラットフォームのクレデンシャルとともにHCM-Fインベントリに存在し、設定 されている必要があります。

スマートアカウントの設定が完了すると、HCM-FはCSSMからのすべてのデータを同期し、 SDR、スマートアカウント、および仮想アカウントデータを更新します。SDRで仮想アカウント データが更新されると、管理者ユーザは任意の仮想アカウントにクラスタを割り当てることがで きます。

このクラスタ操作は「クラスタ割り当て」と呼ばれ、VAからのクラスタの削除は「クラスタ割り 当て解除」と呼ばれます。 クラスタをあるVAから別のVAに移動することを「クラスタ再割り当 て」と呼びます。

CSSMにクラスタを割り当てるには、

インフラストラクチャマネージャ>スマートライセンス>仮想アカウントの概要:

利用する仮想アカウントを選択します。

|                                            |                    |              | <ul> <li>Smart Licensing</li> </ul>          |             |
|--------------------------------------------|--------------------|--------------|----------------------------------------------|-------------|
|                                            |                    |              | Transport Mode                               |             |
|                                            |                    |              | Configure Smart Acc                          | ount        |
|                                            |                    |              | Smart Account Summ                           | mary        |
|                                            |                    |              | Virtual Account Sum                          | mary        |
|                                            |                    |              | Cluster Summary                              |             |
|                                            |                    |              | <ul> <li>License Dashboard</li> </ul>        |             |
|                                            |                    |              | <ul> <li>Service Provider Toolkit</li> </ul> |             |
| Virtual Accounts                           |                    |              |                                              |             |
| Refresh                                    |                    |              |                                              |             |
| Name                                       | SA Name            | Access Level | Clusters #                                   | Customers # |
| Filters 1 of 1285 items shown Clear filter |                    |              |                                              |             |
|                                            | BU Production Test | PUBLIC       | 1                                            | 1           |
| 1 - 1 of 1 item                            |                    | K < > >I     |                                              |             |

Cluster Assignment:Assignを選択します。

# Edit Virtual Account -

## General Information

| Vame:                                                                                                    | HCS-DEMO                               |              |            |  |
|----------------------------------------------------------------------------------------------------|----------------------------------------|--------------|------------|--|
| Jescription:                                                                                                    | Virtual account for HCS d              | emo 📄        |            |  |
| Smart Account Name:                                                                                                 | BU Production Test                     |              |            |  |
| Domain Name:                                                                                                    | buproductiontest cisco co              | m            |            |  |
| .icense Mode:                                                                                                    | HCS                                    | v            |            |  |
|                                                                                                    |                                        |              |            |  |
| Commercial Access Level:                                                                                            | PUBLIC                                 |              |            |  |
| Commercial Access Level:<br>Iustors Assigned to<br>te: Assigning a cluster will o<br>Assign Refresh Unassig         | PUBLIC                                 | restart auto | matically. |  |
| Commercial Access Level:<br>Iustors Assigned to<br>te: Assigning a cluster will o<br>Assign Refresh Unassig<br>Name | PUBLIC<br>ause the publisher node to r | restart auto | matically. |  |

割り当てるUCアプリケーションを選択し、Assignボタンを選択します。

| Assig   | In Clusters to HCS-DEMC | )     |                        |
|---------|-------------------------|-------|------------------------|
|         | Name                    | Туре  | Version                |
| Filters | No filter applied       |       |                        |
|         | cl1-alfa                | СИСМ  | 12.5                   |
|         | cluster2-test           | CUCXN | 12.5                   |
|         |                         |       | <b>25</b>   50   100 + |
|         |                         |       | Cancel Assign          |
|         |                         |       | 1                      |

割り当てが完了すると、UCアプリケーションが、使用した仮想アカウント(VA)に割り当てられた として表示されます。

(Smart Licensing > Cluster Summary

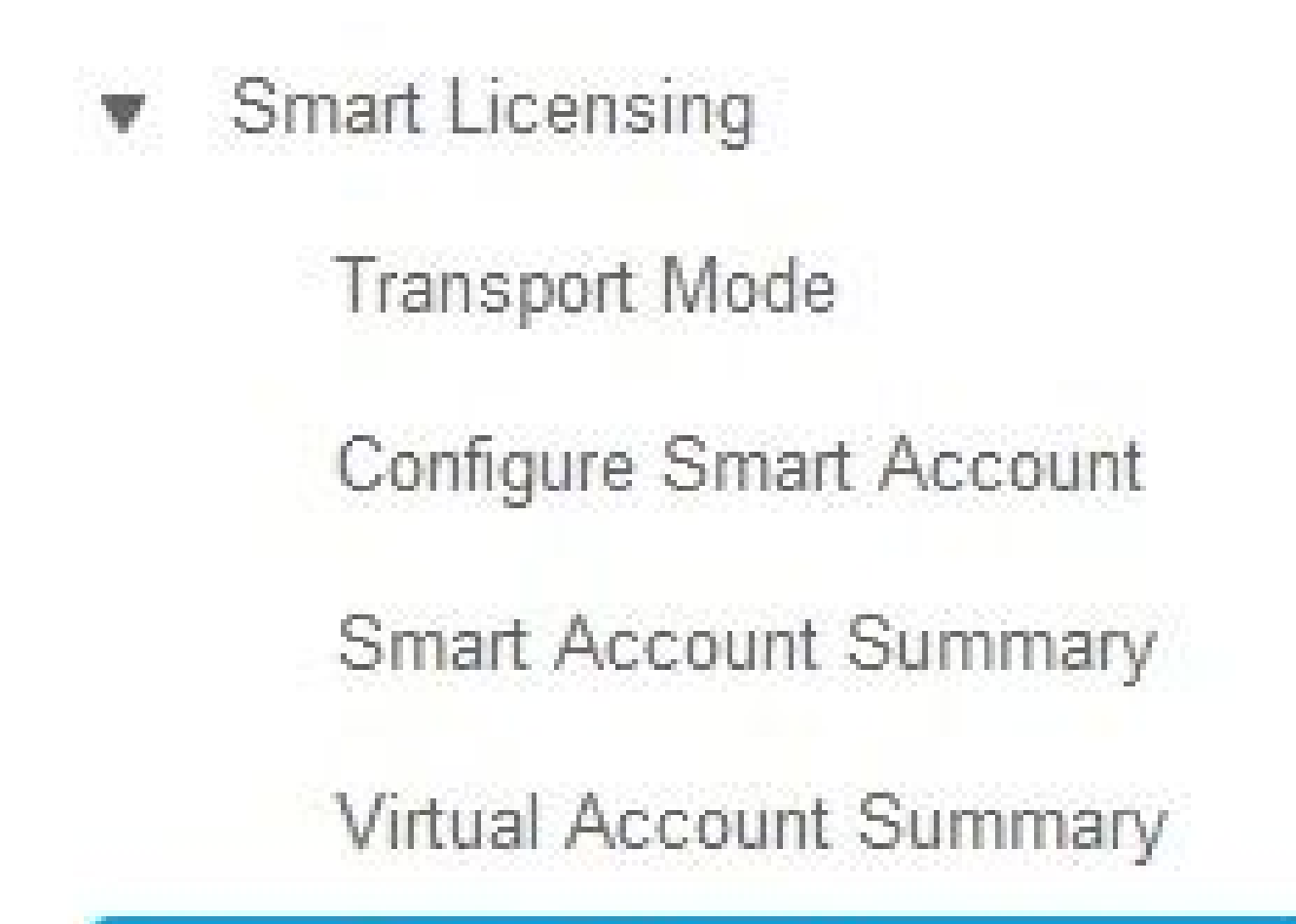

**Cluster Summary** 

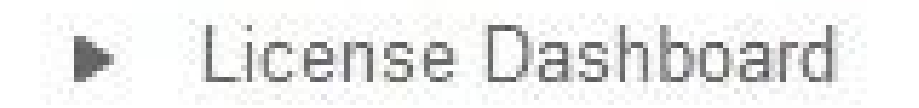

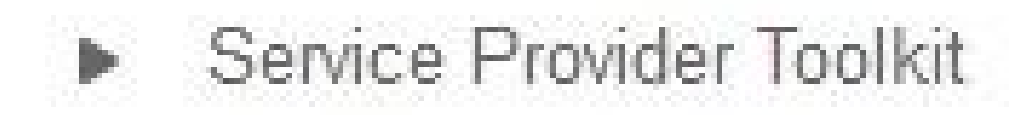

| Cluster Summ              | ary   |         |               |                 |
|---------------------------|-------|---------|---------------|-----------------|
| Refresh                   |       |         |               |                 |
| Name                      | Туре  | Version | Smart Account | Virtual Account |
| Filters No filter applied |       |         |               | $\sim$          |
| cl1-alfa                  | CUCM  | 12.5    |               |                 |
| cluster2-test             | CUCXN | 12.5    |               | $\sim$          |
| 1 - 2 of 2 items          |       |         | к < 1 > э     |                 |

HCM-Fを介してUCアプリケーションをスマートライセンスサー ビスに割り当てると、どうなりますか。 実行されるHLMワークフローは次のとおりです。

- 検証
- ライセンスモードの変更
- 転送モードの変更
- 登録

これは、ジョブセクション(Infrastructure Manager > Administration > Jobs)で確認できます。

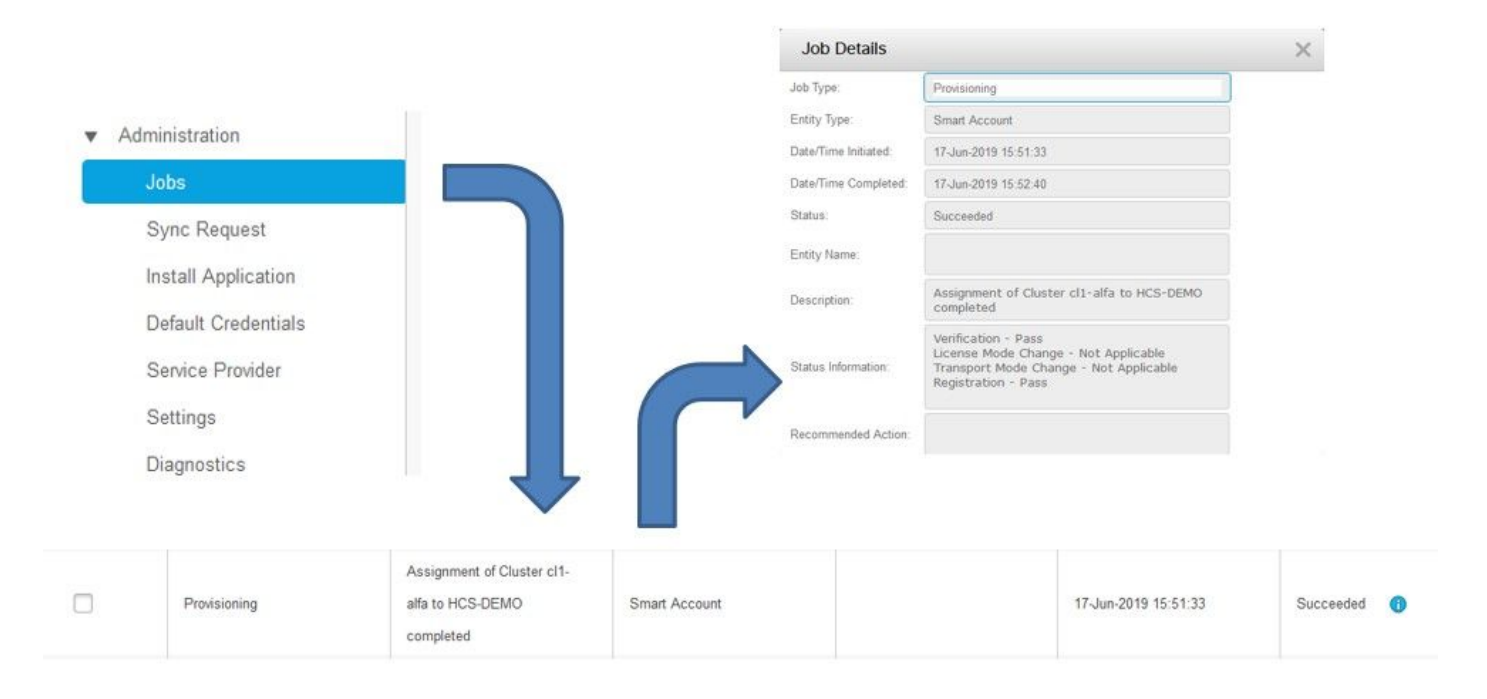

## ログウォークスルー(HLMログを詳細に設定)

#### 1. HLMは、クラスタがデータベースから要求を割り当て、クラスタが適格かどうかを確認し ます。

2019-06-26 13:17:35,199 INFO [53] Getting the Instance of Cluster Assignment Agent ClusterAssignmentReq 2019-06-26 13:17:35,199 DEBUG [53] AgentMessageDispatcher::process -- Agent with instance >SMART\_LIC\_CL 2019-06-26 13:17:35,199 INFO [169] processing Agent SMART\_LIC\_CLUSTER\_OPERATION 2019-06-26 13:17:35,332 DEBUG [169] isProgressInfoChanged : true 2019-06-26 13:17:35,332 DEBUG [169] job.getStatusInfo: :Verification - Inprogress|License Mode Change -2019-06-26 13:17:35,357 INFO [169] jobKID from create: 26 2019-06-26 13:17:35,357 DEBUG [169] Update method at End : JobDTOcom.cisco.hcs.HLM.smartlic.dto.JobDTO sDRJobPK: 26 jobId: null jobType: PROVISIONING description: Assignment of Cluster cl-beta to HCS-DEMO Started JobEntity: JOB\_ENTITY\_SMARTACCOUNT entityName: null status: IN\_PROGRESS isModifiable: true isDeletable: true isRestartable: false isCancelable: false progressInfo: {Verification=Inprogress, License Mode Change=Not Started, Transport Mode Change=Not Star

#### 2.クラスタが対象:

```
<com.cisco.hcs.hcsagent.message.smartlic.ClusterAssignmentResp>
<messageType>ClusterAssignmentResp</messageType>
<source>
<serviceName>ClusterAssign</serviceName>
<instance>SMART_LIC_CLUSTER_OPERATION</instance>
</source>
<destination>
<serviceName>SDRUI</serviceName>
<instance>HCS-SMARTLIC-LIB0</instance>
</destination>
<sessionID>5fbb89a2-c62b-4d85-b385-3648c8010413</sessionID>
<transactionID>b2e1cfe6-b8fb-462c-a874-374e19afd110</transactionID>
<fault>false</fault>
<Fork>false</Fork>
<requeueCount>0</requeueCount>
<jobId>26</jobId>
<responseCode>PASS</responseCode>
<responseDesc>SmartLicNoError</responseDesc>
<smartLicRespCode defined-in="com.cisco.hcs.hcsagent.message.smartlic.ClusterOperationsResponse">PASS
<smartLicRespReason defined-in="com.cisco.hcs.hcsagent.message.smartlic.ClusterOperationsResponse">Smar
<smartLicRespCode>PASS</smartLicRespCode>
<smartLicRespReason>SmartLicNoError</smartLicRespReason>
</com.cisco.hcs.hcsagent.message.smartlic.ClusterAssignmentResp>
```

#### 3. HLMは、CUCMの製品タイプをHCSに変更します。

2019-06-26 13:17:35,646 DEBUG [33] First pool session created: SDRSyncSession@f11306 2019-06-26 13:17:35,650 INFO [169] UCAppDeploymentModeConnection: Opening secure connection to: https:// 2019-06-26 13:17:35,650 INFO [169] UCAppDeploymentModeConnectionPort successfully opened 2019-06-26 13:17:35,652 DEBUG [33] Pool session created: SDRSyncSession@2cd71b 2019-06-26 13:17:35,659 DEBUG [33] Pool session created: SDRSyncSession@a4e538 2019-06-26 13:17:35,667 DEBUG [33] Pool session created: SDRSyncSession@b3c0d9 2019-06-26 13:17:35,667 INFO [33] Pool is valid. Pool create time in Ms: 1561547855646, poolRunning: fa 2019-06-26 13:17:35,667 INFO [33] Created 4 pool sessions.

```
4. HLMがサービスCisco HCSプロビジョニングアダプタ(CHPA)に対して、クラスタをCSSMに割り当てるように指示します。
```

2019-06-26 13:17:39,102 DEBUG [169] Agent: sending to [chpa]

-----

<com.cisco.hcs.hcsagent.message.chpa.GetTransportSettingsRequest> <messageType>GetTransportSettingsRequest</messageType> <source>

```
<serviceName>ClusterAssign</serviceName>
</source>
<destination>
<serviceName>chpa</serviceName>
</destination>
<sessionID>getTransport-4</sessionID>
<fault>false</fault>
<Fork>false</Fork>
<requeueCount>0</requeueCount>
<deviceId>
<type>ApplicationInstance</type>
<key class="com.cisco.hcs.sdr.v10_0.KIDInt">
<internalValue>4</internalValue>
</key>
</deviceId>
<clusterName>cl-beta</clusterName>
</com.cisco.hcs.hcsagent.message.chpa.GetTransportSettingsRequest>
2019-06-26 13:17:39,104 DEBUG [169] Agent: Sent message to chpa(null)
2019-06-26 13:17:39,104 INFO [169] UCAppTimerTask , Timer Task started at:Wed Jun 26 13:17:39 CEST 2019
2019-06-26 13:17:39,104 DEBUG [169] com.cisco.hcs.HLM.smartlic.core.clusterops.utils.UCAppTimerRegister
2019-06-26 13:17:39,104 DEBUG [81655] UCAppTimerTask , Timer Task Attempt of Retry 0
2019-06-26 13:17:39,104 INFO [169] JMS Message is Processed and leaving out from JMS thread
2019-06-26 13:17:44,207 DEBUG [45] KeepAliveConsumerProcessor::process -- enter
2019-06-26 13:17:44,207 DEBUG [94] KeepAliveConsumerProcessor::process -- enter
2019-06-26 13:17:44,208 DEBUG [45] KeepAliveConsumerProcessor::process -- received broadcast message fo
2019-06-26 13:17:44,208 DEBUG [45] noChange -- sdrcnf is Alive
2019-06-26 13:17:44,208 DEBUG [45] KeepAliveMonitor::setExpiresBy:
2019-06-26 13:17:44,208 DEBUG [94] KeepAliveConsumerProcessor::process -- received broadcast message fo
2019-06-26 13:17:44,208 DEBUG [45] now: 26/06/2019 01:17:44.208
2019-06-26 13:17:44,208 DEBUG [94] noChange -- sdrcnf is Alive
2019-06-26 13:17:44,208 DEBUG [45] expected by: 26/06/2019 01:19:44.208
2019-06-26 13:17:44,208 DEBUG [94] KeepAliveMonitor::setExpiresBy:
2019-06-26 13:17:44,208 DEBUG [94] now: 26/06/2019 01:17:44.208
2019-06-26 13:17:44,208 DEBUG [94] expected by: 26/06/2019 01:19:44.208
2019-06-26 13:17:46,105 INFO [36] Perfmon Category in Publish Counter update is Cisco HCS License Manag
2019-06-26 13:17:46,106 DEBUG [36] AgentJmx: JMS connection already up, reusing connection
2019-06-26 13:17:49,420 INFO [63] smartLicAuditProcessor::process enter...
2019-06-26 13:17:50,075 INFO [66] smartLicAuditProcessor::process enter...
```

#### 5.クラスタの割り当てが成功しました。

```
<Fork>false</Fork>
<requeueCount>0</requeueCount>
<deviceId>
<type>ApplicationInstance</type>
<key class="com.cisco.hcs.sdr.v10_0.KIDInt">
<internalValue>4</internalValue>
</key>
</deviceId>
<responseCode>PASS</responseCode>
<responseReason>chpaNoError</responseReason>
<clusterName>cl-beta</clusterName>
<mode>HTTP/HTTPS Proxy</mode>
<url></url>
<ipAddress>proxy.esl.cisco.com</ipAddress>
<port>8080</port>
</com.cisco.hcs.hcsagent.message.chpa.GetTransportSettingsResponse>
```

progressInfo: {Verification=Pass, License Mode Change=Not Applicable, Transport Mode Change=Not Applica errorDescription: null recommendedAction: null jobTypeChanged: true descriptionChanged: true JobEntityChanged: true entityNameChanged: false statusChanged: true isModifiableChanged: false isDeletableChanged: false isRestartableChanged: false isCancelableChanged: false progressInfoChanged: false errorDescriptionChanged: false recommendedActionChanged: false }

翻訳について

シスコは世界中のユーザにそれぞれの言語でサポート コンテンツを提供するために、機械と人に よる翻訳を組み合わせて、本ドキュメントを翻訳しています。ただし、最高度の機械翻訳であっ ても、専門家による翻訳のような正確性は確保されません。シスコは、これら翻訳の正確性につ いて法的責任を負いません。原典である英語版(リンクからアクセス可能)もあわせて参照する ことを推奨します。